## **Clear Browser Cache**

For Windows 10

## Google Chrome

Open Google Chrome and click the menu (three dots) in the upper right-hand corner of the browser, click on **More Tools**, select **Clear browsing data**.

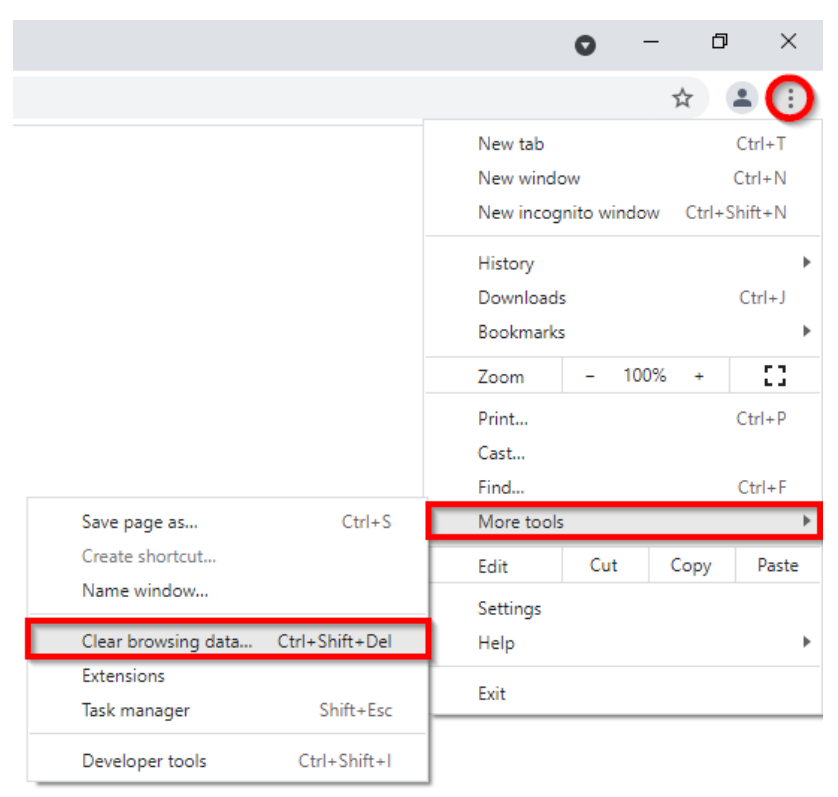

Select **All time** from the time range drop-down options. Check all the boxes under the time range.

| Basic Advanced     Time range Last hour   Last hour Image   Last hour Image   Last A ures Image   Clears Last 24 hours   Last 7 days Image   Last 4 weeks Cookie   Signs y Last 4 weeks   Cached All time   Cached All time   Frees up reservation sizes may load more slowly on your next visit.     Cached   Advanced     Image     Cached   All time   Cached   All time   Cached   All time     Cached   Image   Last 2 hours   Last 7 days   Last 4 weeks   Cached   Last 7 days   Last 4 weeks   Cached   Image   Cached   Image   Cached   Image   Cached   Image   Cached   Image   Cached   Image   Cached   Image   Cached   Image   Cached   Image   Cached   Image   Cached   Image   Cached   Image   Cached   Image   Cached   Image   Cached   Image   Cached   Image   Cached   Image </th <th>Clear brow</th> <th colspan="6">Clear browsing data Clear browsing data</th> | Clear brow                                                              | Clear browsing data Clear browsing data                                                                                                    |                                                                        |                                                                                                    |                                                                                                    |                                                                   |  |
|----------------------------------------------------------------------------------------------------|-------------------------------------------------------------------------|----------------------------------------------------------------------------------------------------|------------------------------------------------------------------------|----------------------------------------------------------------------------------------------------|----------------------------------------------------------------------------------------------------|-------------------------------------------------------------------|--|
| Time range Last hour   Browsing   Clears   Last Aour   Last Aour   Last Aurs   Last 24 hours   Last 7 days   Last 7 days   Last 4 weeks   Cookie   Signs y   Cached   All time   Cached   All time   Frees upress man ozo web, some sness may load more slowly on your next   visit.                                                                                                    |                                                                         | Basic                                                                                                    | Advanced                                                               | G                                                                                                   | Basic                                                                                                    | Advanced                                                          |  |
| Cancel Clear data                                                                                                    | Time range<br>Brow<br>Clear<br>Cook<br>Sign:<br>Cach<br>Free:<br>visit. | Last hour<br>Last hour<br>Last 24 hours<br>Last 24 hours<br>Last 7 days<br>S Last 4 weeks<br>Last 4 weeks<br>Last 4 weeks<br>Last 0 up less than 520 Mb. Some sites in | address bar.<br>may load more slowly on your next<br>Cancel Clear data | Time<br>C<br>C<br>C<br>C<br>C<br>C<br>C<br>C<br>C<br>C<br>C<br>C<br>C<br>C<br>C<br>C<br>C<br>C<br>C | e range All time<br>Browsing history<br>Clears history and autocompletio<br>Cookies and other site data<br>Signs you out of most sites.<br>Cached images and files<br>Frees up 320 MB. Some sites ma | ans in the address bar.<br>y load more slowly on your next visit. |  |

Select Clear data and Chrome will clear your cache.

## Microsoft Edge

Open Microsoft Edge and click the menu (three dots) in the upper right-hand corner of the browser, click on Settings.

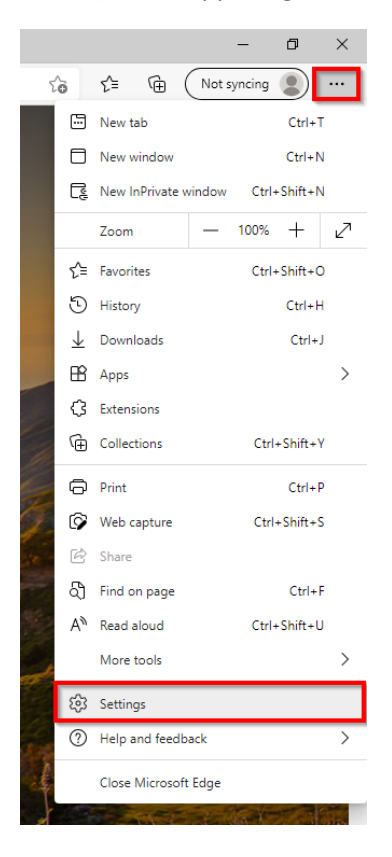

Go to Privacy, search, and services. Under the "Clear browsing data" section, click on Choose what to clear.

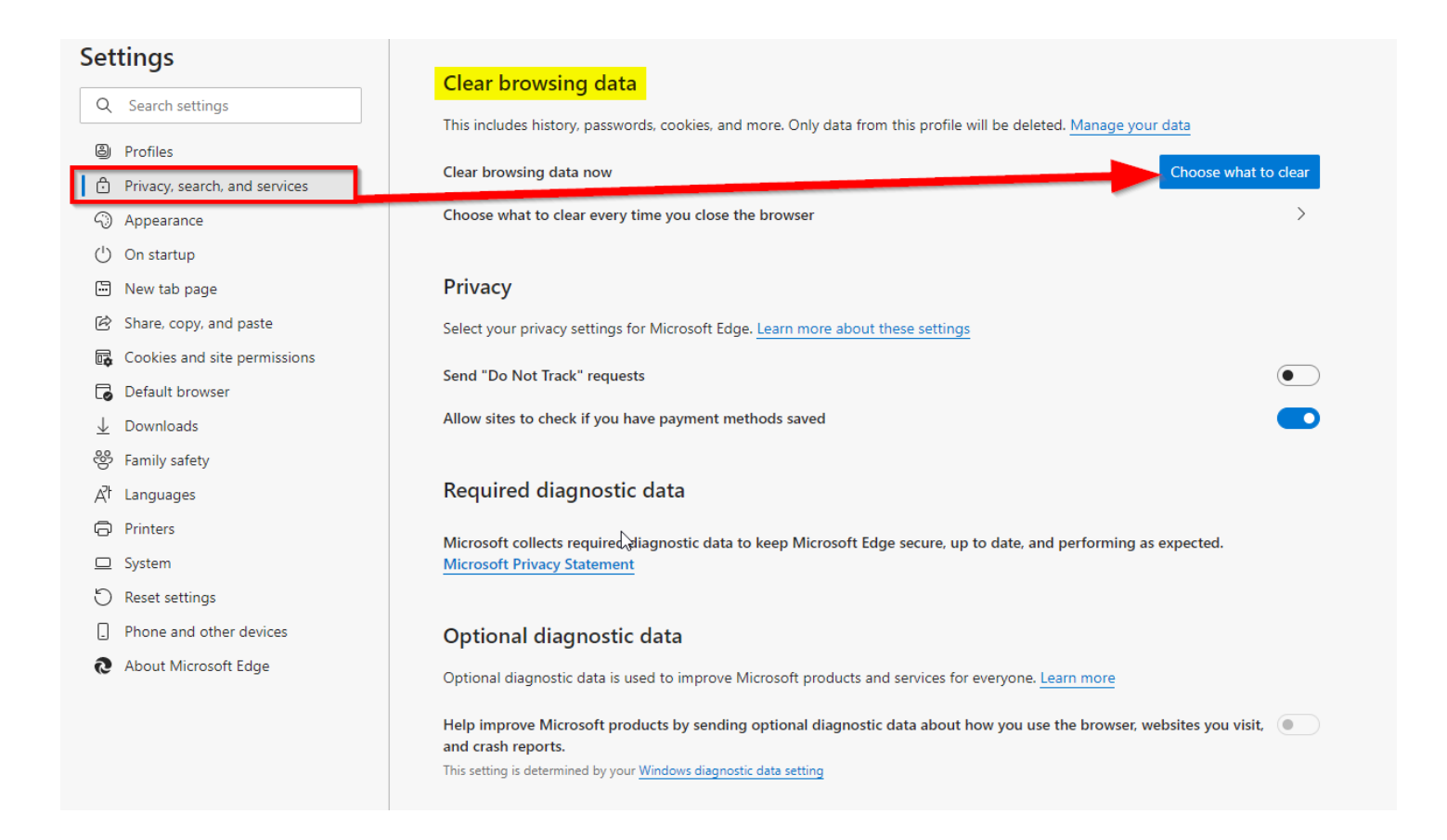

Select **All time** from the time range drop-down options. There will be 9 options to check/uncheck below the time range. Check the top 4 boxes (as seen in the picture below) and leave the others unchecked.

| lear browsing data                                                                                                    | Clear browsing data                                                                                                    |
|----------------------------------------------------------------------------------------------------|----------------------------------------------------------------------------------------------------|
| me range                                                                                                    | Time range                                                                                                    |
| Last hour V                                                                                                    | All time 🗸 🗸                                                                                                    |
| Last hour                                                                                                    | Browsing history                                                                                                    |
| Last 24 hours                                                                                                    | 289 items. Includes autocompletions in the address bar.                                                                                                   |
| ast 7 days                                                                                                    | Download history     3 items                                                                                                    |
| ast 4 weeks                                                                                                    | Cooling and other site data                                                                                                    |
| Il time                                                                                                    | From 184 sites. Signs you out of most sites.                                                                                                    |
| Cached images and files<br>Frees up less than 325 MB. Some sites may load more<br>slowly on your next visit.                                                 | Cached images and files<br>Frees up 325 MB. Some sites may load more slowly on you<br>next visit.                                                         |
| will clear your data across all your synced devices signed in to<br>uso@motorwerks.com. To clear browsing data from this<br>ce only, <u>sign out first</u> . | This will clear your data across all your synced devices signed in jgattuso@motorwerks.com. To clear browsing data from this device only, sign out first. |
| Clear now Cancel                                                                                                    | Clear now Cancel                                                                                                    |

Select **Clear now** and Microsoft Edge will clear your cache.